## August 2019 TEAM Reporting

- 1. Process all August payrolls.
- 2. Run the RP Extraction with Child Nutrition figures (if applicable) and interface to Finance. This will allow to process and interface the TRS On- Behalf journal and continue with end of year processing in Finance—BE SURE THAT YOU SAVE OFF ALL EXTRACT REPORTS FOR USE IN VERIFYING LATER; SAVE IN A FOLDER NAMED 'PRELIMINARY AUG TRS TEAM REPORTS'.

| Payroll Processing > TRS Processing                                                                                                    | SessionTimer: 29 min and 56 sec      |
|----------------------------------------------------------------------------------------------------|--------------------------------------|
| Save TRS Month: 8 C TRS Year: 2019 C                                                                                                    |                                      |
| Adjustment Days Payroll History Extract Maintenance Create Files Interface Purge                                                                                                    |                                      |
| Delete All and Insert New Records     Frequency:     4 Biweekly     Insert New Records     5 Semimonthly     First Time Reporting     6 Monthly                                                                                                    | Extract Status                       |
| Employee Demographic (ED20) Extract                                                                                                    | Contract and Position (ED40) Extract |
| Employment Demographic records will be created.                                                                                                    | From Contract Begin Date:            |
| Image: Constraint of the second second se | Previous Month Salary 0.00           |
|                                                                                                    |                                      |
| Enter Child Nutrition infor<br>if applicable for your distri                                                                                                    | mation<br>ict.                       |

| TRS E | Extract Processing |                |                        |                        |          |       |              | ×            |
|-------|--------------------|----------------|------------------------|------------------------|----------|-------|--------------|--------------|
| ID    | Status             | Extract Type   | Start                  | End                    | User ID  | Email | Error Report | Print Report |
| 219   | Completed          | TRSRP20Extract | 06-11-2019 10:35:16 AM | 06-11-2019 10:35:25 AM | REGION53 |       | Print Report | Print Report |

Interface to Finance using Payroll Processing>TRS Processing>Interface Tab. You may need to click on the 'Refresh' button for the journal voucher to populate.

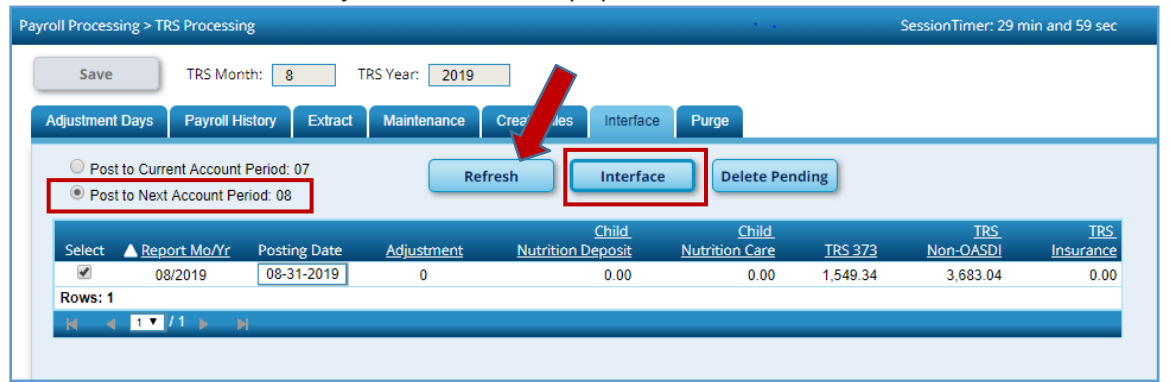

## 3. DO NOT REPORT OR SUBMIT ANY RECORDS TO TRS AT THIS TIME!!

4. Refer to the Balancing Accruals in Finance and HR checklist for information regarding the EOY Accrual process. After running the EOY Accruals process and interfacing to Finance, be mindful that no changes should be made to the employee's master job and distribution records until the August Accruals are posted to payroll history as part of the end of year process (First Payroll of the School Year, Part 4). If your district does not accrue through the payroll system, skip this step.

5. Change to the Next Year frequency. If you have employees who start work on or after September 1, run a user created report in Next Year payroll to identify September start date employees; then temporarily inactivate these employees in the Next Year payroll file. It is recommended to utilize the Sort/Filter functionality to sort contract begin dates in descending order for easier identification. Additionally, verify June 2020 and July 2020 PAYOFFS are inactive.

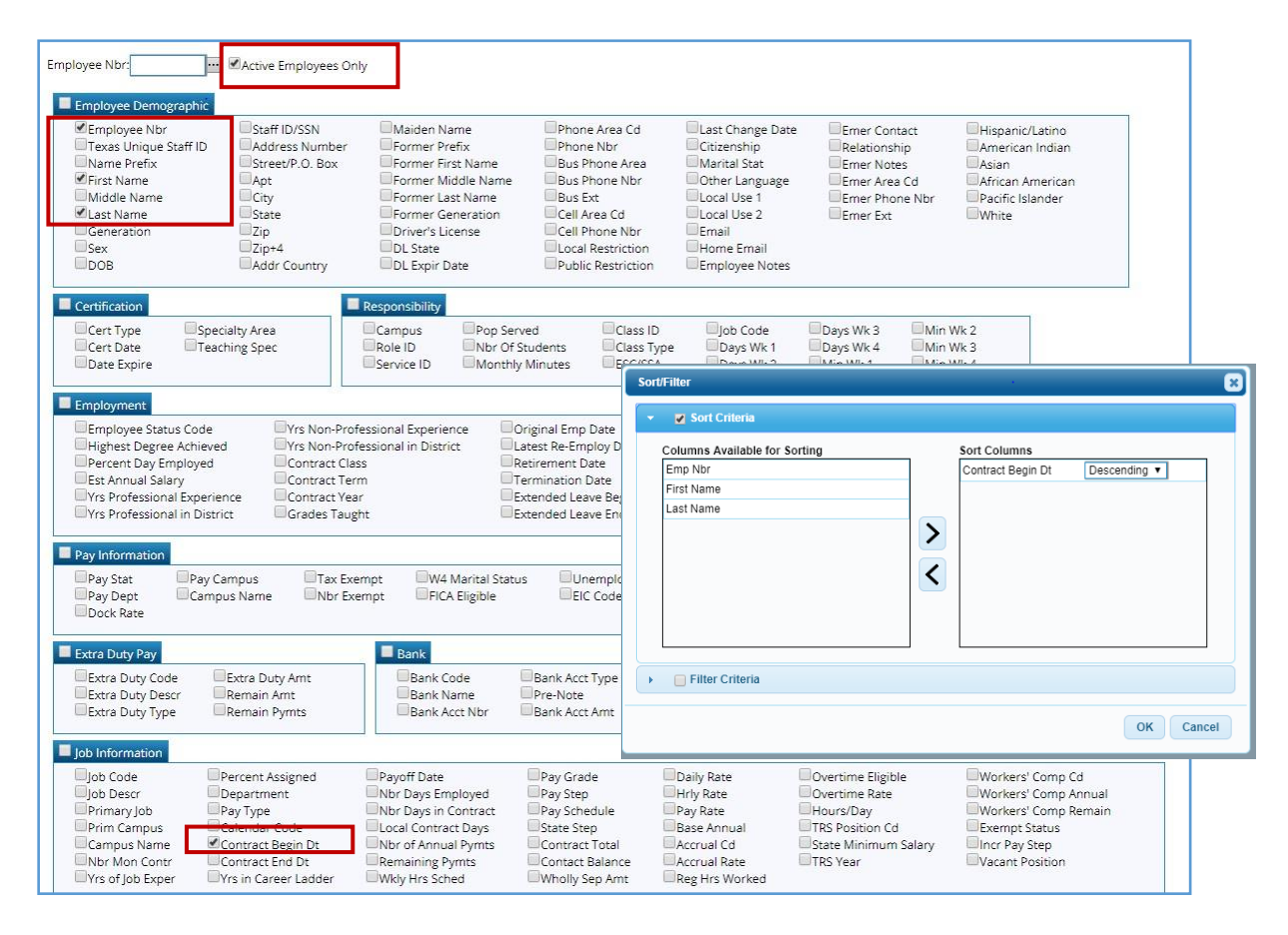

Users can easily update the Pay Status information using Utilities>Mass Update. Verify you are in the Next Year Payroll frequency. Under the Parameters, select the contract begin date(s) that need updating, execute and verify reports before processing. It is highly recommended to do an export before this is processed. Keep this information, as it will be used to activate these employees for copying over in September. In addition, you can inactive the June and July payoffs by utilizing this Mass Update screen.

| Jtilities > Mass Up                                                                     | odate                 |                                                                                                  |                          | SessionTim                                    | er: 27 min and 08 s                                                           | ec                                                   |      |        |         |
|-----------------------------------------------------------------------------------------|-----------------------|--------------------------------------------------------------------------------------------------|--------------------------|-----------------------------------------------|-------------------------------------------------------------------------------|------------------------------------------------------|------|--------|---------|
| Parameters<br>Pay Type:<br>Job Code:<br>Accrual Code:<br>Pay Grade:<br>Prior Yr Emp Dat | Pay Status: <ul></ul> | Primary Campus:<br>Pav Campus:<br>Contract Begin Date:<br>Contract End Date:<br>Contract Months: | All<br>All<br>09-03-2019 | •<br>•<br>•                                   | Payoff Date:<br>Frequency:<br>salary Concept:<br>Extract ID:<br>Employee Nbr: | F Monthily NYR<br>All                                |      | Reset  |         |
| Pay Sta                                                                                 | tus Inactive V        | Incr Pay Step<br>Calendar<br>Contract Begin Date                                                 | Yes V                    | Increment<br>Pay Step<br>Limit:<br>State Step | ]                                                                             | Modify<br>Contract Begin Date:<br>Contract End Date: | From | To<br> | Execute |

6. Copy calendars - do not copy the TR calendar or any calendar that begins in September. Verify all applicable calendars copied over to current year payroll (look at process report). If not, you may have to copy over individually.

| : Year                      | SessionTimer: 29 min and 21 sec |              |
|-----------------------------|---------------------------------|--------------|
| opy Next Year Tables        |                                 |              |
|                             | Title                           | Execute      |
| Accrual Calendar            |                                 | <br>Excedite |
| Extra Duty Pay              |                                 |              |
| Hourly / Daily Salary       |                                 |              |
| Job Code                    |                                 |              |
| Local Annual Salary         |                                 |              |
| Midpoint Salary             |                                 |              |
| School Calendar             | 13,17,4,5,7,8,9                 |              |
| State Minimum Salary        |                                 |              |
| Substitute Salary           |                                 |              |
| Workers' Compensation Rates |                                 |              |

7. Next, copy employees who have August contract Begin Dates from Next Year to Current Year payroll. Verify these employees have a Pay Status of 'Active'. This process may need to be completed several times, as there may be several different August contract begin dates. Verify reports before processing. An export is recommended.

| Next Year > Copy NY | lext Year > Copy NYR Staff to CYR SessionTimer: 27 min and 48 sec |   |                      |            |   |                 |                 |  |
|---------------------|-------------------------------------------------------------------|---|----------------------|------------|---|-----------------|-----------------|--|
| Parameters          | Pay Status:                                                       |   |                      |            |   |                 |                 |  |
|                     | ●Active ○Inactive ○Both                                           |   | Primary Campus:      | All        | • | Payoff Date:    |                 |  |
| Pay Type:           | All                                                               | • | Pay Campus:          | All        | ۲ | Frequency:      | F Monthly NYR 🔹 |  |
| Job Code:           | All                                                               | • | Contract Begin Date: | 08-26-2019 | ۲ | Salary Concept: | All 🔻           |  |
| Accrual Code:       | All                                                               | • | Contract End Date:   |            | ۲ | Extract ID:     | •               |  |
| Pay Grade:          |                                                                   |   | Contract Months:     |            |   | Employee Nbr:   |                 |  |
| Prior Yr Emp Date:  | 00-00-0000                                                        |   |                      |            |   |                 |                 |  |
|                     |                                                                   |   |                      |            |   |                 |                 |  |
| Options             |                                                                   | _ |                      |            |   |                 |                 |  |
| Include Emp         | bloyees with Termination Date                                     |   | Braview chapage      |            |   |                 |                 |  |
| Only proces         | s employee deductions                                             | 1 | - Freview changes    |            |   |                 |                 |  |
|                     |                                                                   |   |                      |            |   |                 |                 |  |
|                     |                                                                   |   |                      |            |   |                 |                 |  |

8. Change to Current Payroll frequency. Payroll Processing>TRS Processing>Extract Tab. Extract the ED20 record.

| Payroll Processing > TRS Processing                                                              | SessionTimer: 29 min and 57 sec               |                                                                                |
|--------------------------------------------------------------------------------------------------|-----------------------------------------------|--------------------------------------------------------------------------------|
| Save TRS Month: 8 🗘 TRS Year: 2015                                                               |                                               |                                                                                |
| Adjustment Days Payroll History Extract Maintenance                                              | Create Files Interface Purge                  |                                                                                |
| Delete All and Insert New Records     Frequency:     Insert New Records     First Time Reporting | 4 Biweekly     5 Semimonthly     € Monthly    | Status                                                                         |
| Employee Demographic (ED20) Extract                                                              |                                               | Contract and Position (ED40) Extract                                           |
| Employment Demographic records will be created.                                                  |                                               | From Contract Begin Date:                                                      |
| Regular Payroll (RP20) Extract                                                                   |                                               | Employment After Retirement (ER20) Extract                                     |
| Maximum Days Worked: 0<br>Maximum Hours Worked: 0<br>Default Zero Days Reason:                   | •                                             | Maximum Days Worked: 0<br>Maximum Hours Worked: 0<br>Default Zero Days Reason: |
| Child Nutrition                                                                                  |                                               | Adjustment Days                                                                |
| Grant<br>Delete Code Account Description                                                         | Current Previous<br>Month Salary Month Salary | Adjustment Days to RP25                                                        |
|                                                                                                  | No Rows                                       |                                                                                |

9. Extract the ED40 record (use 8/1/2019 to 8/31/2019 dates). Use Reports>TRS Reports>Employee Data (ED) reports to verify ED20 and ED40 information extracted.

| oll Processing > TRS Processing                                                                          | SessionTimer: 29 min and 59 sec          |                                                                                |
|----------------------------------------------------------------------------------------------------|------------------------------------------|--------------------------------------------------------------------------------|
| Save TRS Month: 8 🗘 TRS Year: 2019                                                                       | •                                        |                                                                                |
| Adjustment Days Payroll History Extract Maintenance                                                      | Create Files Interface Purge             |                                                                                |
| Delete All and Insert New Records     Insert New Records     Insert New Records     First Time Reporting | 4 Biweekly<br>5 Semimonthly<br>6 Monthly | Extract Status                                                                 |
| Employee Demographic (ED20) Extract                                                                      |                                          | Contract and Position (ED40) Extract                                           |
| Employment Demographic records will be created.                                                          |                                          | From Contract Begin Date: 08-01-2019<br>To Contract Begin Date: 08-31-2019     |
| Regular Payroll (RP20) Extract                                                                           |                                          | Employment After Retirement (ER20) Extract                                     |
| Maximum Days Worked: 0<br>Maximum Hours Worked: 0<br>Default Zero Days Reason:                           | т                                        | Maximum Days Worked: 0<br>Maximum Hours Worked: 0<br>Default Zero Days Reason: |
| Child Nutrition                                                                                          |                                          | Adjustment Days                                                                |
| Grant<br>Delete Code Account Description                                                                 | Current Prev<br>Month Salary Month S     | Adjustment Days to RP25                                                        |
|                                                                                                    | No Rows                                  | Adjustment Days to ER27                                                        |
|                                                                                                    |                                          |                                                                                |

Run the RP20 extraction again. This particular extract will not be interfaced to finance; remember - this was interfaced as part of Step 2.

| Payroll Processing > TRS Processing                                                                                                    | SessionTimer: 29 min and 58 sec                                                        |
|----------------------------------------------------------------------------------------------------|----------------------------------------------------------------------------------------|
| Save TRS Month: 8 🗘 TRS Year: 2019 🗘                                                                                                    |                                                                                        |
| Adjustment Days Payroll History Extract Maintenance Create Files Interface Purge                                                                                                    |                                                                                        |
| ● Delete All and Insert New Records         Frequency:         4 Biweekly           ● Insert New Records         5 Semimonthly         Execute           First Time Reporting         Ø 6 Monthly | Status                                                                                 |
| Employee Demographic (ED20) Extract<br>Employment Demographic records will be created.                                                                                                    | Contract and Position (ED40) Extract From Contract Begin Date: To Contract Begin Date: |
| Regular Payroll (RP20) Extract                                                                                                    | Employment After Retirement (ER20) Extract                                             |
| Maximum Days Worked: 22<br>Maximum Hours Worked: 176<br>Default Zero Days Reason: T                                                                                                    | Maximum Days Worked: 0<br>Maximum Hours Worked: 0<br>Default Zero Days Reason:         |
| Child Nutrition                                                                                                    | Adjustment Days                                                                        |
| Grant Current Previous Delete Code Account Description Month Salary Month Salary No Rows                                                                                                    | Adjustment Days to RP25                                                                |
|                                                                                                    |                                                                                        |

11. Create the ED Submission file and upload into TRS TEAM and wait for it to complete.

| ayroll Processing > TRS Processing SessionTimer: 29 m                            |         |  |  |  |  |  |  |  |
|----------------------------------------------------------------------------------|---------|--|--|--|--|--|--|--|
| Save TRS Month: 8 C TRS Year: 2019                                               |         |  |  |  |  |  |  |  |
| Adjustment Days Payroll History Extract Maintenance Create Files Interface Purge |         |  |  |  |  |  |  |  |
| Create ED File                                                                   | Execute |  |  |  |  |  |  |  |
| Select ED type(s), or blank for ALL:                                             |         |  |  |  |  |  |  |  |
| Select Employee(s), or blank for ALL:                                            |         |  |  |  |  |  |  |  |

12. While you are waiting on ED File to complete, manually add to the RP20 record all of the new hires for August. Utilities>TEAM Submission>Data Maintenance>Regular Payroll (RP) - Add a new line, type in the name or employee number and select the desired employee; tab until the name appears. Fill in the Hours Scheduled and Days Worked for the employee and then save.

| ties > TEAM Submission > Data Maintenance > Regular Payroll (RP)   | 14 C                                               | s                 | essionTimer: 29 r | nin and 44 sec |
|--------------------------------------------------------------------|----------------------------------------------------|-------------------|-------------------|----------------|
| Save                                                               |                                                    |                   |                   |                |
| 25 Month: 08 • TRS Year: 2019 Retrieve Directory                   |                                                    |                   |                   |                |
| RP20 (Payroll) RP25 (Payroll Adj)                                  |                                                    |                   | - (               |                |
| Delete Select Emp Nbr Staff ID/SSN DOB Gender Last Name First Name | Middle Name Generation TRS Position Code Actual He | ours Worked Hours | Schedule Davs     | Worked Zero 🔺  |
| 🗑 Q 000468                                                         | 05 - FT nurse/Counselor                            | 0                 | 0                 |                |
| 000059                                                             | 01 - Professional staff                            | 0                 | 0                 | 0              |
| <b>W</b> Q 000069                                                  | 03 - Support staff                                 | 0                 | 0                 | 0              |
| 000441                                                             | 01 - Professional staff                            | 0                 | 0                 | 0              |
| <b>Q</b> 000531                                                    | 01 - Professional staff                            | 0                 | 0                 | 0              |
| <b>W Q</b> 000387                                                  | 02 - Teacher, librarian                            | 0                 | 0                 | 0              |
| 🗑 Q 000123                                                         | 01 - Professional staff                            | 0                 | 0                 | 0              |
| 1 Q 000495                                                         | 02 - Teacher, librarian                            | 0                 | 0                 | 0              |
| Q 000506                                                           | 01 - Professional staff                            | 0                 | 0                 | 0              |
| 1 Q 000129                                                         | 02 - Teacher, librarian                            | 0                 | 0                 | 0              |
| <b>W</b> Q 000556                                                  | 01 - Professional staff                            | 0                 | 0                 | 0              |
| m Q 000489                                                         | 03 - Support staff                                 | 0                 | 0                 | 0              |
| W Q 000073                                                         | 04 - Bus driver                                    | 0                 | 1                 | 1              |
| 🗑 Q 000129                                                         | 03 - Support staff                                 | 0                 | 1                 | 1              |
| T Q 00013                                                          | 03 - Support staff                                 | 0                 | 1                 | 1 .            |
|                                                                    |                                                    |                   |                   |                |
|                                                                    |                                                    |                   |                   | + Add          |
|                                                                    |                                                    |                   |                   |                |
| Free Nikes Charter Di Charter DODI, Constant                       |                                                    |                   |                   | $\sim$         |
| Stan D/SSN. Name. DOB. Gender.                                     |                                                    |                   |                   |                |
| Job Info                                                           |                                                    |                   |                   |                |
| TRS Position Code: Actual Hours Worked: 0 H                        | ours Scheduled: 0 Days Worked: 0 Zero Da           | ys Reason:        |                   | •              |
|                                                                    |                                                    |                   |                   |                |
| Monthly Amount                                                     |                                                    |                   |                   |                |
| TRS Gross: 0.00 TRS Grant Gross: 0.00 Emply TRS Care C             | optrib: 0.00 Perfor Pay Gross: 0.00                | T                 |                   |                |
| TBS Care: 0.00 TDC Cropt Dancels 0.00 Employee Man                 | Controls. Control Period Pay Gross. Control Pay    |                   |                   |                |
| TRS fol Participation 0.00 TRS Grant Deposit: 0.00 Empir New Memt  | 0.00 Adjistate Min: 0.00                           |                   |                   |                |
| TRS Sai Reduction: 0.00 TRS Grant Care: 0.00 Empir TRS Non-O       | ASDI Contrib: 0.00 Stat Min Contrib: 0.00          | 4                 |                   |                |
| Total Gross Pay: 0.00                                              |                                                    |                   |                   |                |

In addition, suggested maintenance on this screen is to sort by "Days Worked" to determine which employees have zero days worked for August. Insure that if an employee actually has zero days worked in August, there is a Zero Days Reason listed. If employee actually worked in August, adjust the Hours Scheduled and Days Worked fields accordingly.

13. After the ED Submission is in a Completed status, create the RP Submission file and upload into TRS TEAM.

| Pa | ayroll Processing > TRS Processing                                                              |                |              |           | •     |     | SessionTimer: 2 |
|----|-------------------------------------------------------------------------------------------------|----------------|--------------|-----------|-------|-----|-----------------|
|    | Save TRS Month: 8                                                                               | TRS Year: 2019 | •            |           |       |     |                 |
|    | Adjustment Days Payroll History Extract                                                         | Maintenance    | Create Files | Interface | Purge |     |                 |
|    | Create ED File<br>Select ED type(s), or blank for ALL:<br>Select Employee(s), or blank for ALL: |                |              |           |       | ••• | Execute         |
|    | Create RP File<br>Select RP type(s), or blank for ALL:<br>Select Employee(s), or blank for ALL: |                |              |           |       | ••• |                 |

14. Once everything has reached a complete status, determine what is needed to pay for TEAM reporting and pay through TEXNET.

15. Record what was actually paid for TRS TEAM by utilizing Transfer Transaction Processing in TxEIS.

| Payroll Processing > TRS Processing                                              | roll Processing > TRS Processing SessionTimer: 29 min and 57 sec                |                                   |                                |                |                         |                         |  |  |  |  |
|----------------------------------------------------------------------------------|---------------------------------------------------------------------------------|-----------------------------------|--------------------------------|----------------|-------------------------|-------------------------|--|--|--|--|
| Save TRS Month:                                                                  | 6 TRS Year: 2019                                                                |                                   |                                |                |                         |                         |  |  |  |  |
| Adjustment Days Payroll History Extract Maintenance Create Files Interface Purge |                                                                                 |                                   |                                |                |                         |                         |  |  |  |  |
| Post to Current Account Peri<br>Post to Next Account Period:                     | Post to Current Account Period: 07     Refresh     Interface     Delete Pending |                                   |                                |                |                         |                         |  |  |  |  |
| Select <u>Report Mo/Yr</u> Po                                                    | osting Date <u>Adjustment</u>                                                   | <u>Child</u><br>Nutrition Deposit | <u>Child</u><br>Nutrition Care | <u>TRS 373</u> | <u>TRS</u><br>Non-OASDI | <u>TRS</u><br>Insurance |  |  |  |  |
| 08/2019                                                                          | 0                                                                               | 0.00                              | 0.00                           | 3,524.68       | 4,061.37                | 0.00                    |  |  |  |  |
|                                                                                  |                                                                                 |                                   |                                |                |                         | _                       |  |  |  |  |
|                                                                                  |                                                                                 |                                   |                                |                |                         |                         |  |  |  |  |

16. Delete Pending TRS Interface for August.

| Warning                                  |
|------------------------------------------|
| Selected record(s) will be deleted.      |
| Click OK to delete, or Cancel to return. |
| OK Cancel                                |

17. Change to Next Year Payroll frequency. Utilities>Mass Update>Employee Tab to update the Pay Status from Inactive to Active for those employees who start work on or after September 1, 2019. Under the Parameters, select the contract begin date(s) that need updating, execute and verify reports before processing. These employees' new contract information will be copied to current year payroll as part of the First Payroll of the School Year process.

| tilities > Mass Up | date                    | SessionTimer: 28 min and 32 sec |                 |           |                 |                      |         |       |                |
|--------------------|-------------------------|---------------------------------|-----------------|-----------|-----------------|----------------------|---------|-------|----------------|
| Parameters         | Pay Status:             |                                 |                 |           |                 |                      |         | Reset |                |
|                    | Active Inactive Both    | Primary Campus:                 | All             | •         | Payoff Date:    |                      | <u></u> |       |                |
| Pay Type:          | All                     | Pay Campus:                     | All             | ۲         | Frequency:      | F Monthly NYR        | •       |       |                |
| Job Code:          | All                     | Contract Begin Date:            | 09-03-2019      | ۲         | Salary Concept: | All                  | •       |       |                |
| Accrual Code:      | All                     | Contract End Date:              |                 | ,         | Extract ID:     |                      | •       |       |                |
| Pay Grade:         |                         | Contract Months:                |                 |           | Employee Nbr:   |                      |         |       |                |
| Prior Yr Emp Date  | : 00-00-0000            |                                 |                 |           |                 |                      |         |       |                |
|                    |                         |                                 |                 |           |                 |                      |         |       |                |
| Deductions         | Leave Employee Extra Du | y Job Code Sal                  | ary Calculation |           |                 |                      |         |       |                |
| Decet              |                         |                                 |                 | locromost |                 | Mode                 |         |       |                |
| Reset              |                         |                                 |                 | Ray Stop  |                 | Modily               | From    | To    | <u>Execute</u> |
| Pay Stat           | us Active Co            | Incr Pay Step<br>Calendar       | Yes V           | Limit:    | 1               | Contract Begin Date: |         |       |                |
| - riscarre         |                         | concilion                       | L               |           |                 | Contract End Datas   |         |       |                |